www.IDC4.com

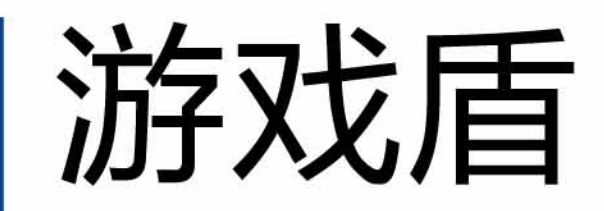

重新定义安全接入方式 采用分布式系统架构高性能转发

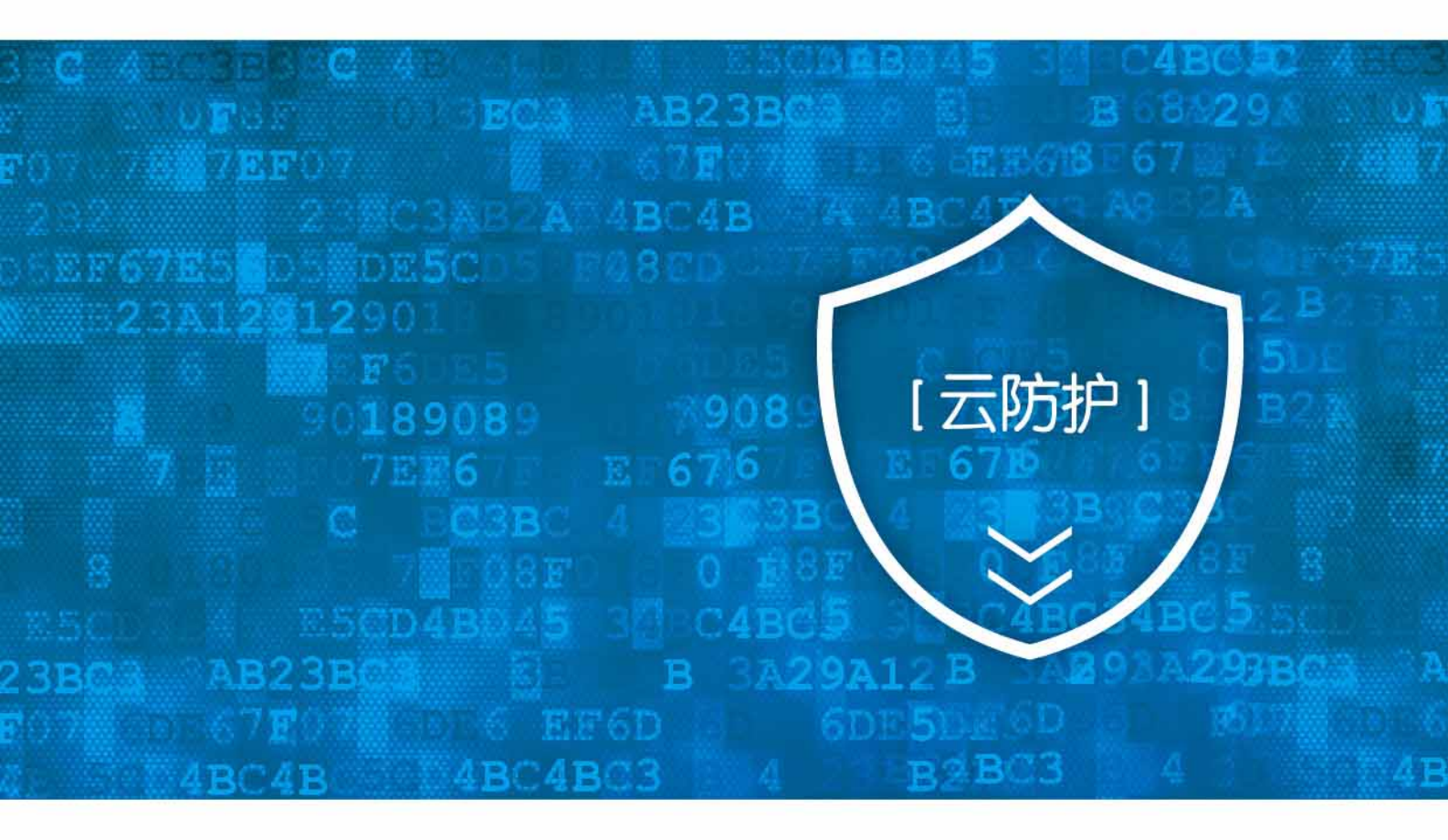

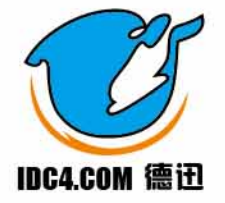

## EXE 打包集成说明

EXE 打包集成适用于你只有 EXE 文件且该 EXE 文件无法调用第三方 DLL 文件。

## 注意:由于数据是通过节点服务器转发,如果你的服务器对单 IP 有最大连接数限制,请去掉或 调高该限制,否则连接数可能会超过限制造成用户无法连接。

1.转发规则配置。

A.输入实例编码,可以在"单实例控制面板-基本信息"中查阅实例编码。

|   | 单实例控制中心   |   |         |      |                |       |           |       |        |        |                  |        | 退出   |
|---|-----------|---|---------|------|----------------|-------|-----------|-------|--------|--------|------------------|--------|------|
|   | 实例管理      | Р | C端转发    | 规则列表 |                |       |           |       |        |        |                  |        |      |
| R | 基本信息      |   | XT-4004 |      |                |       |           |       |        |        |                  |        | -+   |
|   | PC端转发规则   |   | 添加规则    | 加建   | <b>期除 抗里修议</b> |       | 香戸注接ド     |       | 后满服劳奋P |        | 阿山兮              |        | 旦闻   |
|   | 移动端转发规则   |   | □ 选择    | 序号   | 客户连接IP         | 后端服   | 终器IP      | 端口    | 类型     | 获取IP方式 | 创建时间             | 攝作     |      |
|   |           |   |         | 1    | 127.0.11.157   | 43.22 | 7.193.147 | 27001 | 普通     | 不需要    | 2018-04-28 17:58 | 修改     | 删除   |
|   | EXE打包集成   |   |         | 2    | 127.0.11.157   | 43.22 | 7.193.147 | 27002 | 普通     | 不需要    | 2018-04-28 17:58 | 修改     | 删除   |
|   | DLL引用集成   |   |         | 3    | 127.0.11.157   | 43.22 | 7.193.147 | 27003 | 普通     | 不需要    | 2018-04-28 17:58 | 修改     | 删除   |
|   | SDK开发集成   |   |         | 4    | 127.0.11.157   | 43.22 | 7.193.147 | 27004 | 普通     | 不需要    | 2018-04-28 17:58 | 修改     | 删除   |
|   | *:II.0518 |   |         | 5    | 127.0.11.157   | 43.22 | 7.193.147 | 27005 | 普通     | 不需要    | 2018-04-28 17:58 | 修改     | 删除   |
|   | 四时已进      |   |         |      |                |       |           |       |        |        | 首页上              | -页 1 下 | 一页尾页 |

2.客户端(登录程序)打包。

A.准备好需要被加速的客户端程序及图标 ico 文件。

B.下载打包工具,解压运行,如下图所示进行设置。

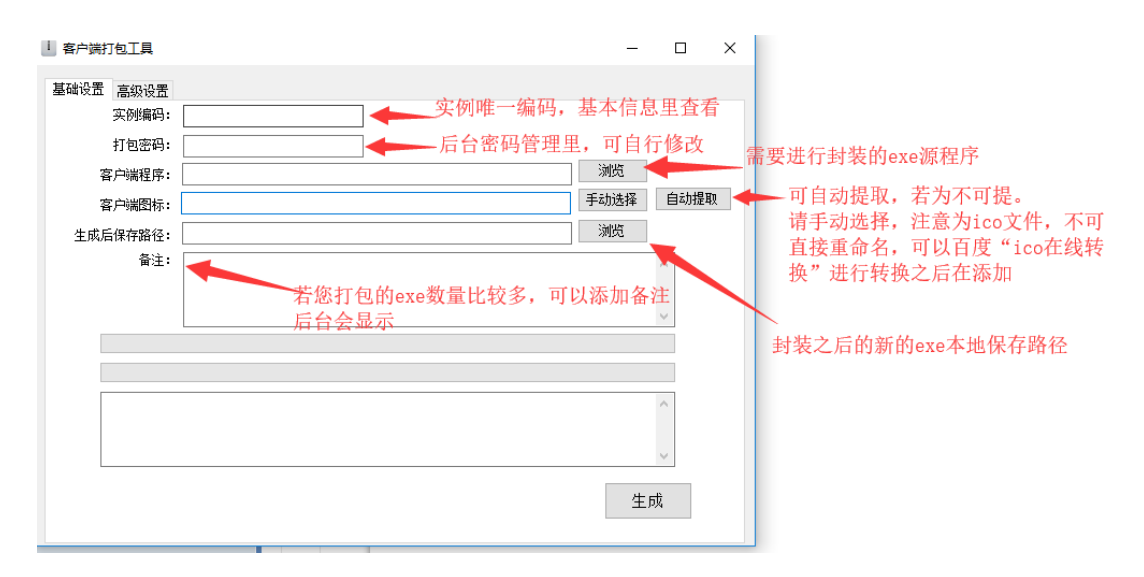

C.实例编码查看方式。

|    | 单实例控制中心 |        |            |             |            |
|----|---------|--------|------------|-------------|------------|
| තී | 实例管理    | 基本信息   |            |             |            |
| 8  | 基本信息    |        |            |             |            |
| Ê  | PC端转发规则 | 实例名称   | -          | 实例编码        | F020019    |
| Ê  | 移动端转发规则 | 连接数    | 400        | 并发数         | 100000     |
| Ê  | EXE打包集成 | 应用服务器数 | 5          | 转发规则数       | 200        |
| Ê  | DLL引用集成 | 创建时间   | 2017-11-13 | 到期时间        | 2017-12-13 |
| -  |         | 带宽(MB) | 1000       | 客户端切换时间(毫秒) | 700        |
| Ű  | SDK升发集成 | 当前总连接数 | 0          | 移动端切换时间(毫秒) | 700        |
| Ê  | 密码管理    | 普通连接数  | 0          | 微端连接数       | 0          |
|    |         |        |            |             |            |
|    |         |        |            |             |            |

## D.打包密码修改方式。

|    | 单实例控制中心 |        |                 |        |                 |
|----|---------|--------|-----------------|--------|-----------------|
| තී | 实例管理    | 密码修改   |                 |        |                 |
| R  | 基本信息    |        |                 |        |                 |
|    | PC端转发规则 |        |                 |        |                 |
| Ê  | 移动端转发规则 | *管理密码  |                 | *打包密码  |                 |
| Ê  | EXE打包集成 | *密码确认  |                 | *密码确认  |                 |
| Ê  | DLL引用集成 | 修改管理密码 | 登录控制面板进行实例配置的密码 | 修改打包密码 | 在打包工具中进行打包操作的密码 |
| Ê  | SDK开发集成 |        |                 |        |                 |
| Ê  | 密码管理    |        |                 |        |                 |
|    |         |        |                 |        |                 |

3.游戏服务器和列表配置。

|                     |                       |                  | Ż       | (件(配)        | 编辑(E)    | 格式 (0)       | 查看 (V)          | 帮助(H)                |                    |
|---------------------|-----------------------|------------------|---------|--------------|----------|--------------|-----------------|----------------------|--------------------|
| - 程序目录及物品数据库设       | 2                     |                  | []      | Server       | ·]       |              |                 |                      |                    |
| 游戏服务端所在目录:          | D:\MirServer\         |                  | ;<br>6- | 「标题 <br>=\滩戏 | 服务器      | 标题 服<br>2戏夕称 | 务器名和<br>11127-1 | 尔Ⅰ服务器<br>1 11 1571   | IP 服务<br>270001    |
| 游戏数据库名称:            | HeroDB                | ──── 使用Access数据库 | 1:      | = 游戏         | 名称       | 存戏名称         | 1 127.0         | 1.11.157             | 27000              |
| 游戏服务器名称:            | 测试                    |                  | 2:      | = 游戏         | 名称前      | 存戏名称<br>法戏夕称 | 1 127.0         | 0.11.157<br>1 11 157 | 27000 ·<br>27000 · |
| 游戏服务器外网IP地址:        | 127.0.11.157 💽 🗖 双IP- | →区模式 🗌 动态IP模式    |         | 107.24       | an da na | 17 VY-11 IV  |                 |                      | 21 9991            |
|                     |                       |                  |         |              |          |              |                 |                      |                    |
| │<br>│ □ 控制器启动后自动启; | 动服务端 延时: 60 🔄 秒       |                  |         |              |          | /            |                 |                      |                    |
| □ 服冬端自动成功后自;        | 「「」」」                 | 默认设置 (0)         |         |              |          |              |                 |                      |                    |
|                     |                       |                  |         | 服            | 务端II     | P和列表         | fip保持           | 寺一致                  |                    |
|                     |                       | 重加载 (E)          |         |              |          |              |                 |                      |                    |
|                     |                       | 下一步(10)          |         |              |          |              |                 |                      |                    |
|                     |                       |                  |         |              |          |              |                 |                      |                    |
|                     |                       |                  |         |              |          |              |                 |                      |                    |

4.旧版本客户端更新(无旧版本客户端不需要进行此步骤)

A.将打包生成的 exe 文件拷贝至服务端更新包地址对应文件夹。

B.选择该客户端的旧版本,点击"更新",输入更新包客户端名称和更新包客户端下载地址。

|        | #1291290PO |                                 |                |                         |                      |                                  |      |                  |    |                                                        | 退出         |
|--------|------------|---------------------------------|----------------|-------------------------|----------------------|----------------------------------|------|------------------|----|--------------------------------------------------------|------------|
| 8      | 实例管理       | EXE打                            | 包集成            |                         |                      |                                  |      |                  |    |                                                        |            |
| R      | 基本信息       |                                 |                |                         |                      |                                  |      |                  |    |                                                        |            |
| ۵      | PC講转发規則    | EXE打ち集成還用于你只有EXE文件担当項目論三方OLL文件。 |                |                         |                      |                                  |      |                  |    |                                                        |            |
| ۵      | 修动编辑发现限    | 繁成                              | RWI II         | 包工具下载                   |                      |                                  |      |                  |    |                                                        |            |
| 6      | EXE打包集成    | 79                              | 暮户版本           | 春户鸿名称                   | 更新包容户调名称             | 更新位下航地址                          | 秋西   |                  | 留注 | 89                                                     | a          |
| 窗      | DLLSUHIMUK | -1                              | 75             | linkTest(云).exe         |                      |                                  | 正常   | 2018-04-26 19:43 |    | - 男新<br>-<br>-<br>-<br>-<br>-<br>-<br>-<br>-<br>-<br>- | 859        |
| ß      | SDK开发集成    | 2                               | 73             | 武功乾坤(彼調/V4)[云],exe      |                      |                                  | 正常   | 2018-04-20 01:28 |    | 更新<br>發注                                               | 839        |
| ı<br>۱ | 密码管理       | з                               | $\overline{n}$ | call_cinkdiffes((云),exe |                      |                                  | 正常   | 2018-01-02 18:12 |    | 現所                                                     | Refe.      |
|        |            | 4                               | 70             | cirk(云).exe             |                      |                                  | EM   | 2017-12-29 17:40 |    | 更新                                                     |            |
|        |            |                                 | 100            |                         |                      |                                  | -    |                  |    | 假注<br>更新                                               | 809        |
|        |            | 5                               | 69             | car_cruxorres((22) exe  |                      |                                  | ILM. | 2017-12-29 17:30 |    | 發注                                                     | 809        |
|        |            | 6                               | 68             | cal_clnkdlTest(3) exe   | cal_cinidiTes(문) exe | http://www.abc.com/update_71.zip | 更新   | 2017-12-29 17:14 |    | 単新<br>会注                                               | 和消逝新<br>他称 |

|    | 单实例控制中心 |                                             |
|----|---------|---------------------------------------------|
| තී | 实例管理    | 更新客户端                                       |
| 8  | 基本信息    |                                             |
|    | PC端转发规则 | "更新包客户端名称<br>(例:"内部测试5[云].exe")             |
|    | 移动端转发规则 | *更新包客户端地址                                   |
|    | EXE打包集成 | (例:"http://www.abc.com/内部测试5[云].exe")<br>保存 |
|    | DLL引用集成 |                                             |
|    | SDK开发集成 |                                             |
|    | 密码管理    |                                             |
|    |         |                                             |

DLL 引用集成说明

DLL 引用集成适用于你只有 EXE 文件且该 EXE 文件可以调用第三方 DLL 文件。

注意:

由于数据是通过节点服务器转发,如果你的服务器对单 IP 有最大连接数限制,请去掉或调高 该限制,否则连接数可能会超过限制造成用户无法连接。

如果集成后 dll 文件是外置的(在文件夹中有单独的 dll 文件),请确保你的 dll 更新路径配置正确,否则用户误删了 dll 文件后客户端程序就无法调用 dll 文件,造成用户无法连接。

1.创建并下载 dll 文件

|   | 单实例控制中心 |      |                                        |    |                  |    | 退出              |  |  |  |
|---|---------|------|----------------------------------------|----|------------------|----|-----------------|--|--|--|
| ෂ | 实例管理    | DLL5 | 用集成                                    |    |                  |    |                 |  |  |  |
| R | 基本信息    |      |                                        |    |                  |    |                 |  |  |  |
| Ê | PC端转发规则 | DLL  | DLL引用集成适用于你只有EXE文件目读EXE文件可以调用第三方DLL文件。 |    |                  |    |                 |  |  |  |
| Ê | 移动端转发规则 | 集成   | 集成说明 创建DLL                             |    |                  |    |                 |  |  |  |
| Ê | EXE打包集成 | 序号   | DLL版本号                                 | 状态 | 创建时间             | 备注 | 摄作              |  |  |  |
| Ø |         | 1    | 1                                      | 启用 | 2017-11-13 17:31 |    | 修改备注 DLL下载 0    |  |  |  |
|   |         |      |                                        |    |                  |    | 首页 上一页 1 下一页 尾页 |  |  |  |
| Ê | SDK开发集成 |      |                                        |    |                  |    |                 |  |  |  |
| Ê | 密码管理    |      |                                        |    |                  |    |                 |  |  |  |

2.将下载的 dll 文件引用至您的客户端(登录程序),即可完成集成。

## SDK 开发集成说明

SDK 开发集成适用于你源代码并具有开发能力。

注意:由于数据是通过节点服务器转发,如果你的服务器对单 IP 有最大连接数限制,请去掉或 调高该限制,否则连接数可能会超过限制造成用户无法连接。

点击下载 sdk 开发包

1.创建并获取 SDK 密钥

|    | 单实例控制中心 |      |                        |          |                  |    | 退出          |  |  |  |  |
|----|---------|------|------------------------|----------|------------------|----|-------------|--|--|--|--|
| තී | 实例管理    | SDK∓ | F发集成                   |          |                  |    |             |  |  |  |  |
| 8  | 基本信息    |      |                        |          |                  |    |             |  |  |  |  |
| Ê  | PC端转发规则 | SDK  | SDK开发集成适用于你骤代码并具有开发能力。 |          |                  |    |             |  |  |  |  |
| Ê  | 移动端转发规则 | 集成   | 说明 SDK开发               | 包下载 漆加SD | K密钥              |    |             |  |  |  |  |
| Ê  | EXE打包集成 | 序号   | 密钥版本号                  | 状态       | 创建时间             | 备注 | 提作          |  |  |  |  |
| Ê  | DLL引用集成 | 1    | 1                      | 启用       | 2018-04-28 18:55 |    | 修改备注 获取密钥 … |  |  |  |  |
| Ê  | SDK开发集成 |      |                        |          |                  |    |             |  |  |  |  |
| Î  | 密码管理    |      |                        |          |                  |    |             |  |  |  |  |

2.根据 sdk 开发包中的 sdk 说明文档或例子修改你的程序。

3.集成介绍

Windows 系统以动态库 dll 的形式提供接口, IOS 以静态库.a 的形式提供接口, android 以 aar 和 jar 包的形式提供接口支持 U3D、Cocos。

集成 sdk 非常方便,只需要调用接口中的名为"start"的函数就可以(windows 上为 clinkStart)。对于 android 在应用退出前要先调"stop"函数,以释放资源并关闭连接。

3.示例代码

#include<iostream>

#include<string>

comment(lib, "../../../lib/windows/x86/clinkAPI.lib")

#include "../../../../lib/windows/clinkAPI.h" // 包含 api 头文件

using namespace std;

int \_tmain(argc, TCHAR\* argv[])

{

```
// 定义 sdk 密钥。可从单实例控制面板的 sdk 密钥列表中获取。
```

```
char* cfg = "AsqaO...";// 以实际为准
```

```
//启动客户端安全接入组件(只能启动一次),返回 150 表示成功,其它的为失败
```

int ret = clinkStart(cfg);

```
if (ret == 150)
```

cout << "连接成功。 ret="<<ret<<endl;

else

cout <<"连接失败。 ret=" <<ret<<endl;

system("pause");

return 0;

}